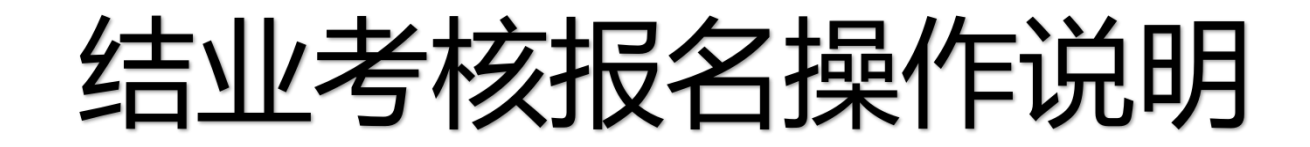

# 学员报名

1.学员在浏览器地址栏输入: gzgp.yiboshi.com 进入贵州省住院医师规范化培训信

息管理平台,选择"2024年结业考核"入口登录,如下图:

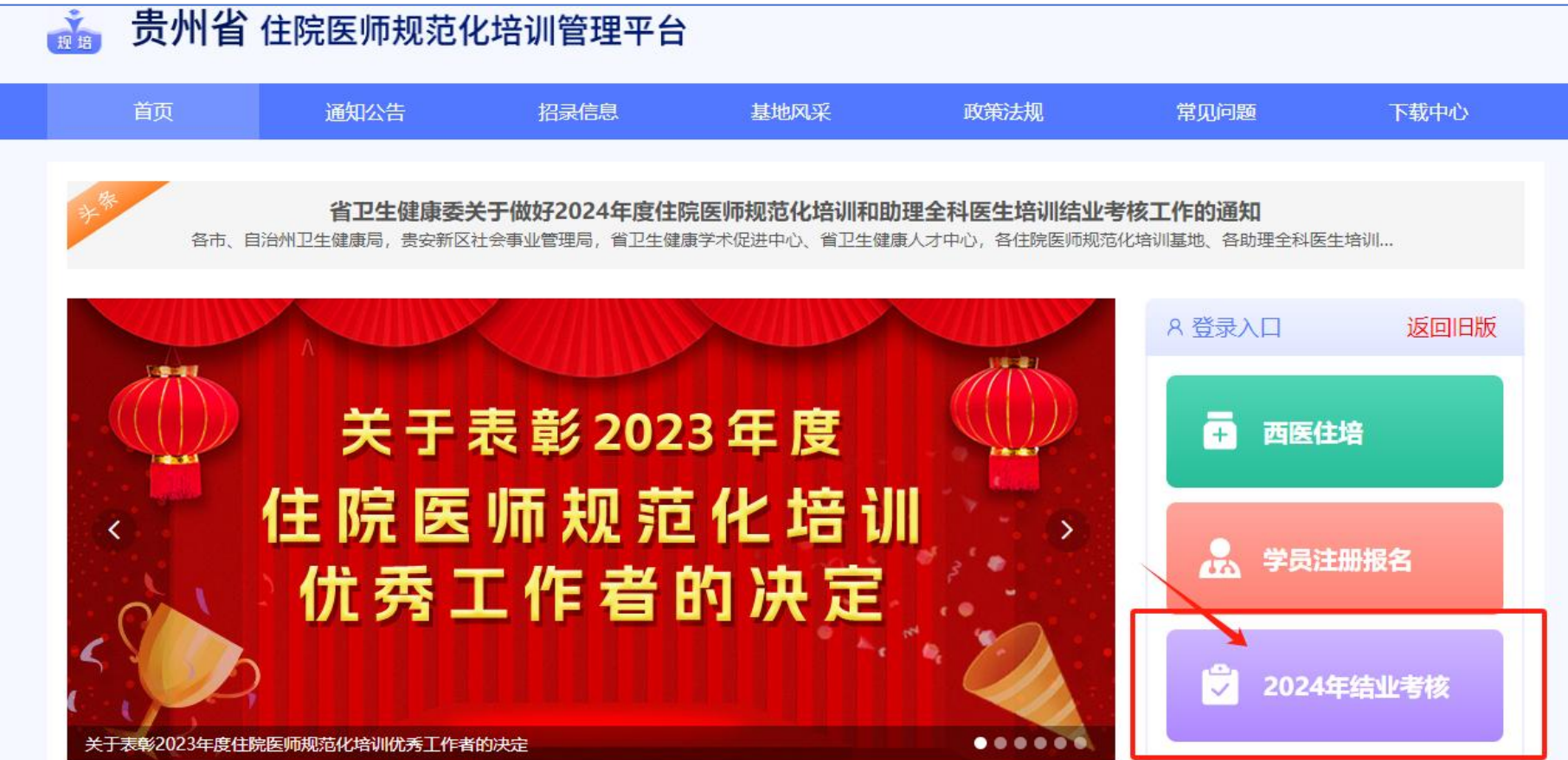

注意:原则上只能使用 电脑浏览器登录系统报 名,如果使用手机浏览 器,请关闭WiFi,使用 流量登录。  2. 2021-23级学员账号是身份证号码,初始密码为身份证号码后6位,补考学员用之前账号密码登录,如忘记密码可拨打电话:0851-86835595,或加QQ:3434868421查询。 为保证信息安全,登录成功后系统会强制修改密码,新密码要求为大写字母+小写 字母+数字+特殊字符(仅限:#\$%^&+=!),例如:Zp123456+;不要使用"@ /。, \*"等字符。

| 住院医师规范化培训管理系 | 系统            |          |         |       |  |
|--------------|---------------|----------|---------|-------|--|
| and Sector   | LOGIN         | 4        | 密码强度修改  |       |  |
|              | 用户名           |          | * 密码    |       |  |
|              | 密码            |          | * 新密码   |       |  |
|              | 验证码 SyJp      |          | * 确认新密码 |       |  |
|              | 登录 重填 [忘记密码?] |          |         | 19 AL |  |
|              |               | 手术登记 获奖情 | 0       |       |  |

### 登录后先在基本信息查看一下是否有照片和执医信息,缺少的项先完善,

## 再报名。(不传照片结业技能考核准考证没有照片。)

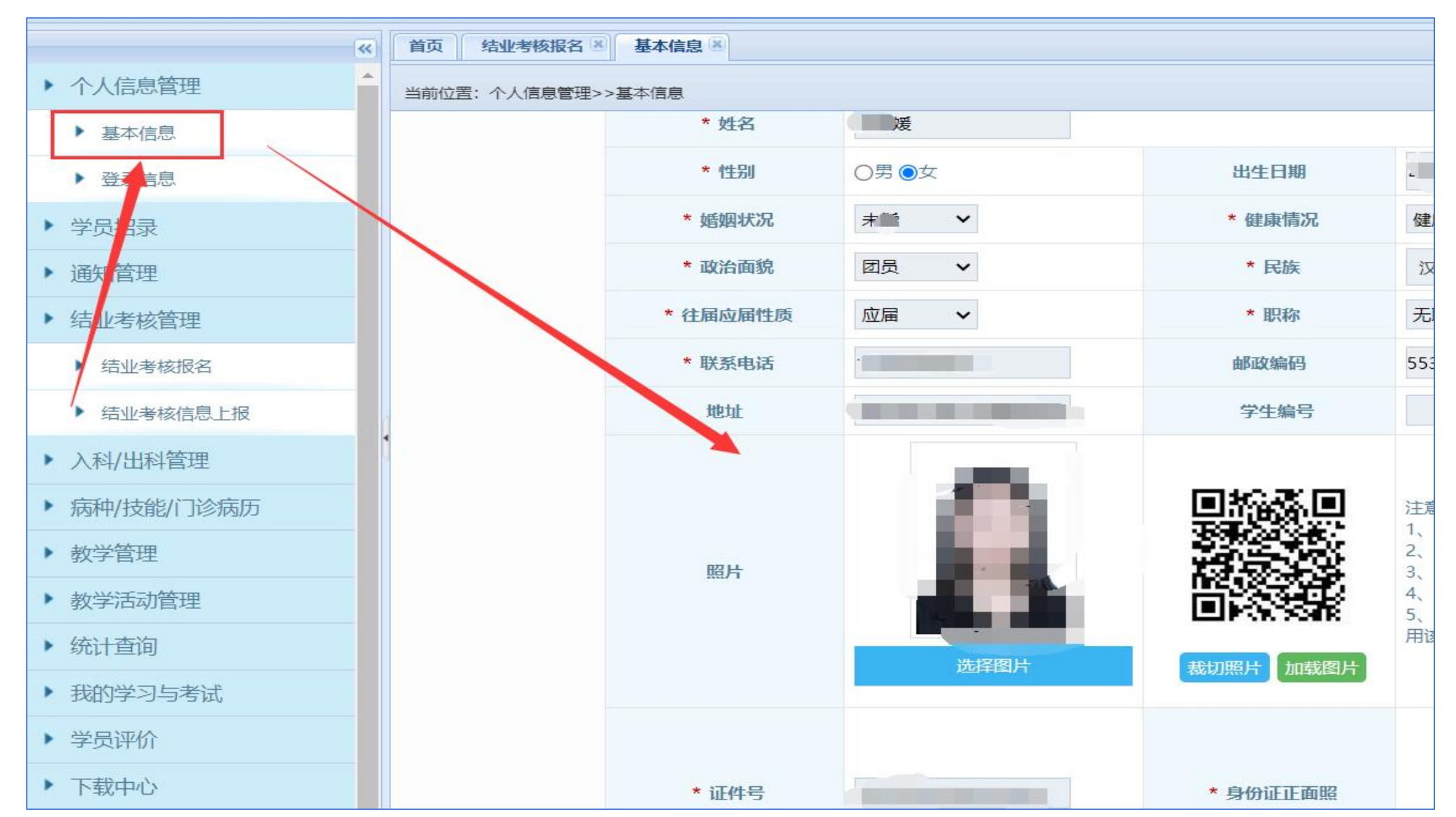

### 3.点击"结业考核管理"中的"结业考核报名"菜单,如下图:

| («)          | 首页 结业考核报名 🗵          |      |                         |                |             |
|--------------|----------------------|------|-------------------------|----------------|-------------|
| ▶ 个人信息管理     | 当前位置: 结业考核管理>>结业考核报名 |      |                         |                |             |
| ▶ 学员招录       |                      |      | 20                      | 24年第1批次 结业考核报名 |             |
| ▶ 通知管理       |                      | 学员信息 |                         |                |             |
| ▶ 结业考核管理     |                      | 姓名   | 要                       | 身份证号           | 20000       |
| ▶ 结业考核报名     |                      | 性别   | 女                       | 电话             | 819         |
| ▶ 结业考核信息上报   |                      | 培训基地 | 人民医院                    | 专业             | 超声医学科       |
| ▶ 入科/出科管理    |                      | 报名信息 |                         |                |             |
| ▶ 病种/技能/门诊病历 |                      | 报名批次 | 2024年第1批次               |                |             |
| ▶ 教学管理       |                      | 报名时间 | 2024年2月29日 至 2024年3月11日 |                |             |
| ▶ 教学活动管理     |                      |      | 是否参加本批次过程考核 ●是 ○否       |                |             |
| ▶ 统计查询       | •                    | 过程考核 | 是否是补考: ○是 ◎否            |                |             |
| ▶ 我的学习与考试    |                      |      | 見否参加本批次理论考核: ●見 ○否      |                |             |
| ▶ 学员评价       |                      | 理论考核 |                         |                |             |
| ▶ 下载中心       |                      |      | 星空参加大批次技能考核・「●早」の否      |                |             |
| ▶ 其他         |                      | 技能考核 |                         |                |             |
|              |                      |      |                         | 12-12          |             |
|              |                      |      | (井垣内)六台(井口)             |                | 1.000355053 |
|              |                      |      | (若扳名信息错误)               | 肩联系半台客服,电话:085 | 1-86835595) |

# 1) 首次报名

过程、理论和技能考核是否参加都选"是",是否补考都选"否"如下图:

| 报名批次     | 2024年第1批次             |
|----------|-----------------------|
| 报名时间     | 2024年2月29日至2024年3月11日 |
| 计把本体     | 是否参加本批次过程考核: ◎是 ○否    |
| 世任考核     | 是否是补考: ○是 ◎否          |
| 神论老校     | 是否参加本批次理论考核: ②是 〇否    |
| 1216/21% | 是否是补考: ○是 ◎否          |
| 持能要体     | 是否参加本批次技能考核: ②是〇否     |
| 1216-212 | 是否是补考: ○是 ◎否          |

2) 补考报名

过程、理论和技能考核参加哪一项考核,是否参加选"是",是否补考选 "是",并备注上一次考核批次。如下图:

| 报名批次 | 2024年第1批次                                              |
|------|--------------------------------------------------------|
| 报名时间 | 2024年2月29日至2024年3月11日                                  |
| 过程考核 | 是否参加本批次过程考核: ●是 ○否<br>是否是补考: ●是 ○否 上次考核批次: 2023年第1批次 ✓ |
| 理论考核 | 是否参加本批次理论考核: 〇是 ③否                                     |
| 技能考核 | 是否参加本批次技能考核: ○是 ●否                                     |
|      | 报名                                                     |

## 报名状态提示"报名成功",即报名成功。

| 报名时间        | 2024-02-29 17:27:24 |       |                   |
|-------------|---------------------|-------|-------------------|
| 报名批次        | 2024年第1批次           | 报名状态  | 报名成功 (待审核) 修改报名信息 |
| 是否参加本批次过程考核 | 是                   | 是否是补考 | 否                 |
| 是否参加本批次理论考核 | 是                   | 是否是补考 | 否                 |
| 是否参加本批次技能考核 | 是                   | 是否是补考 | 否                 |

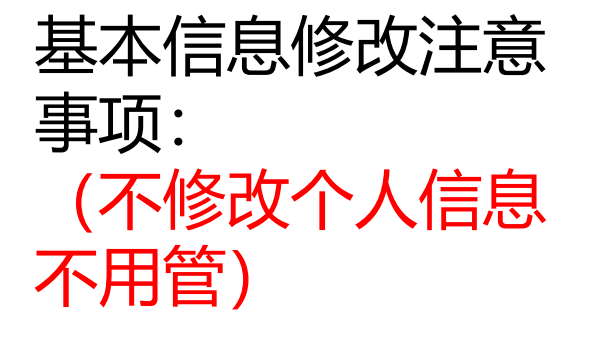

#### 派出单位填写注意事项:

派出单位分三项:市级(请选择市级)、县级/市区(请选择县级)、单位(请选择单位)。

社会人:没有与单位签署劳务合同的人员。

社会人不用选市、县,直接选单位一级,点开下达框选"无"即可。 如下图:

| <b>玻向子</b> 仍信息 |           |       |                                                                       |      |
|----------------|-----------|-------|-----------------------------------------------------------------------|------|
| * 最高学历         | 请选择 ▼     |       | 请洗择单位<br>天                                                            | 上时间  |
| * 毕业院校         | 请选择       | *     | 展州省临床检验中心<br>事件 5秒十学签二附属库院                                            | 业专业  |
| * 是否获得毕业证书     | ◎已获得 ●未获得 |       | 受力 古科人子弟二的 居医院<br>贵州 曾骨科医院<br>史 · · · · · · · · · · · · · · · · · · · | 编号   |
| * 最高学位         | 请选择 ▼     |       | 贵州首浦示单位_song<br>贵州医科大学附属医院                                            | 导学位证 |
| * 最高学位培训学制     | 请选择 ▼     |       | 贵? 首人民医院<br>道》 医科大学附属医院                                               | 编号   |
| 其他信息           |           |       | 贵h中医学院第一时唐医院<br>贵h省第二人民医院<br>贵日医学院第三附属医院                              |      |
| ୧୧             |           |       | 贵州医科大学第二附属医院<br>贵州省疾病预防控制中心                                           |      |
| * 外语等级考试类型     | 请选择 ▼     |       | 通义医学院附属口腔医院<br>贵州省肿瘤医院                                                |      |
| 医师资格级别         | 请选择 ▼     |       | 贵州省第三人民医院<br>贵航集团三〇二医院云马分院                                            |      |
| * 执业医师资格证书     | ◎有 ◉无     |       | 六盘水市计生局<br>                                                           | -    |
| * 派出单位         | 请洗择市级 ▼   | 请洗择县级 | ▼ 请洗择单位 ▼                                                             | 1    |

#### 单位人: 已与单位签署劳务合同。

**派出单位为省级单位:**第一项市级、第二项县级不用选,直接点开第三项选 择派出单位。如下图:

| * 最高学历     | 请选择 ▼     |       | 请选择单位<br>天                              | - | 业时间   | 20 |
|------------|-----------|-------|-----------------------------------------|---|-------|----|
| * 毕业院校     | 请选择       | *     | 光<br>贵州省临床检验中心<br>唐州库利士学的二叶屏库院          |   | 化专业   |    |
| * 是否获得毕业证书 | ◎已获得 ●未获得 |       | 贵州医科人子男二的属医院<br>贵州省骨科医院<br>贵州省海示单位 song |   | 编号    |    |
| * 最高学位     | 请选择 ▼     |       | 贵州医科大学附属医院                              |   | 导学位证书 | ©E |
| * 最高学位培训学制 | 请选择 ▼     |       | 贵州省人民医院<br>遵义医科大学附属医院<br>書职中医学院第一附属医院   |   | 编号    |    |
| 其他信息       |           |       | 贵州省第二人民医院<br>贵阳医学院第三附属医院                |   |       |    |
| ୧୧         |           | ]     | 贵州医科大学第二附属医院<br>贵州省疾病预防控制中心             |   |       |    |
| * 外语等级考试类型 | 请选择       | Y     | 遵义医学院附属口腔医院<br>贵州省肿瘤医院                  |   |       |    |
| 医师资格级别     | 请选择 ▼     |       | 贵州省第三人民医院<br>贵航集团三〇二医院云马分院              |   |       | I  |
| * 执业医师资格证书 | ◎有 ●无     |       | 六盘水市计生局<br>贵州省医学会.                      | * |       |    |
| * 派出单位     | 请选择市级     | 请洗择县级 | 请洗择单位  ▼                                |   |       |    |

#### **派出单位是市州级单位:**选好第一项市州级单位以后直接选择第 三项的单位;第二项县级不选;

| * 最高学历     | 请选择 ▼             | 请选择单位 * 毕业时间                            |
|------------|-------------------|-----------------------------------------|
| * 毕业院校     | 请选择 *             | 安顺市庆病预防控制中心 * 毕业专                       |
| * 是否获得毕业证书 | ◎已获得 ◉未获得         | 安顺市疾病预防控制中心预防医学门诊 证书编号 会顺市妇幼保健院 证书编号    |
| * 最高学位     | 请选择 ▼             | 安顺市中心皿站 是否获得学(                          |
| * 最高学位培训学制 | 请选择 ▼             | 贵航集团三〇二医院<br>贵医安顺医院 证书编号                |
| 其他信息       |                   | 重果何风景名胜这社会争务管理局<br>安顺市康复中心医院<br>平坝县人民医院 |
| ୧୧         |                   | 贵航集团三〇三医院<br>平坝县疾病预防控制中心                |
| * 外语等级考试类型 | 请选择 ▼             | 平坝县妇幼保健院<br>安顺市干部保健委员会办公室               |
| 医师资格级别     | 请选择 ▼             | 安顺市新型农村合作医疗领导小组办公室 安顺市农村改水中心            |
| * 执业医师资格证书 | ◎有 ●无             | 安顺市医疗事故鉴定办公室<br>安顺市任人口和计划生育执法督查支队 ▼     |
| * 派出单位     | 安顺市卫生和计划生育▼ 请选择县级 | ▼□请选择单位    ▼                            |

# **派出单位是县级单位:**先选第-项所在市州,然后选第二项所在县,再进行第三项派出单位的选择。

| * 最高学历     | 请选择 ▼             | 请选择单位                          | * 毕业时   |
|------------|-------------------|--------------------------------|---------|
| * 毕业院校     | 请选择 *             | 平坝区医院<br>奏行平坝医院总部              | * 荜业考   |
| * 是否获得毕业证书 | ◎已获得 ●未获得         | 麦肌干坝医院黎阳方院<br>麦航平坝医院红湖分院       | 证书编     |
| *最高学位      | 请选择 ▼             | 平坝区平水厂职工医院                     | * 是否获得学 |
| * 最高学位培训学制 | 请选择 ▼             | 平坝监狱医院<br>平坝区黄家庄职工医院           | 证书编     |
| 其他信息       |                   | 平坝博爱医院平坝区康宁医院                  |         |
| 99         |                   | 平坝中学医务室<br>平坝监管所医务室            |         |
| * 外语等级考试类型 | 请选择  ▼            | 平坝区夏云镇夏云农场卫生所<br>平坝区乐平镇大屯卫生所   |         |
| 医师资格级别     | 请选择 ▼             | 平坝区社区卫生服务中心<br>平坝区鼓楼社区街道办事处卫生院 |         |
| * 执业医师资格证书 | ◎有●无              | 平坝区安平街道卫生院<br>平坝区乐平街卫生院        |         |
| * 派出单位     | 安顺市卫生和计划生育▼平坝县卫生局 | ◆ 请洗择单位 ▼                      |         |